### I-O DATA

### バックアップデータを読み出す

<u>バックアップデータ読み取りツール</u> LAN DISK Backup Reader2

LAN DISK 専用フォーマットの USB HDD をパソコンにつないでデータを読み出すことが できるソフトウェアです。LAN DISK が起動しないなどの緊急事態に、USB HDD に保存 されたバックアップデータを読み出すことができます。

●対応 OS

- Windows 11
- ・Windows 10 22H2 以降

#### ご注意

●本ソフトウェアは、読み取り専用です。書き込みには対応しておりません。

- ●本ソフトウェアを使用するためには、BIOS の仮想化設定が有効になっている必要があります。確認方法は<u>サポート Q&A</u> をご覧 ください。
- ●本ソフトウェアでは、WSL (Windows Subsystem for Linux)を使用します。WSL のバージョンが 2.3.24.0 未満の場合、最新バー ジョンにアップデートします。バージョンアップ時にはインターネット接続が必要となります。
- ※インストールは通常5分程度で完了しますが、ご利用の環境によっては30分ほどかかる場合があります。
- ●リモートデスクトップ接続には対応しておりません。

### **INDEX**

| インストールする   | 2 |
|------------|---|
| データを読み出す   | 4 |
| エラーメッセージ一覧 | 5 |

# インストールする

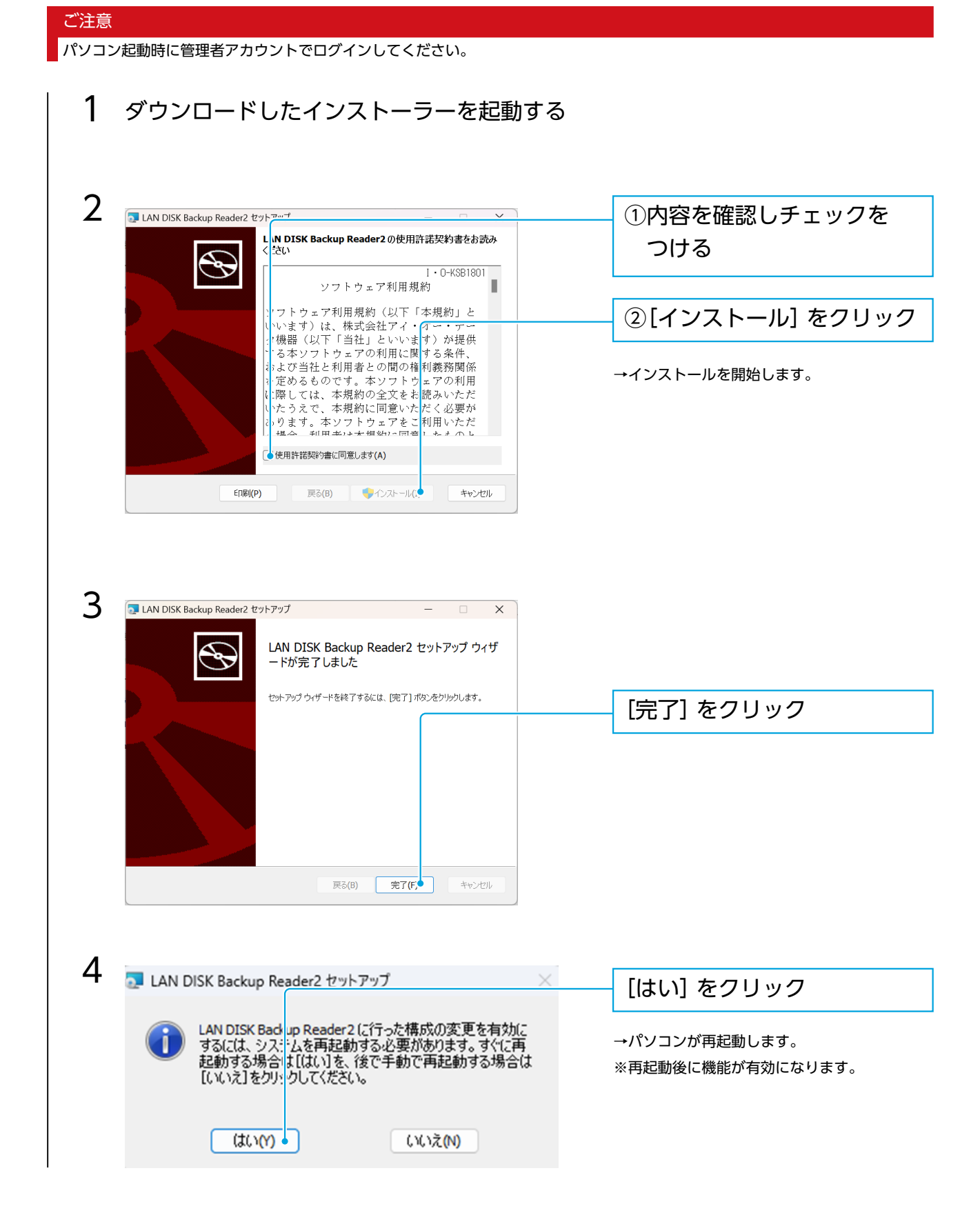

再起動後、デスクトップ上に本ソフトウェアのショートカットが作成されます。 これでインストールは完了です。

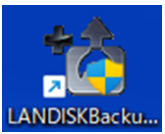

#### ご注意

本ソフトウェアをインストールすると、[Linux] → [LAN\_DISK\_BR] という名前のフォルダーが作成されます。 このフォルダーと内部のファイルは削除しないでください。 削除してしまった場合は、本ソフトウェアをいったんアンインストールしてから、再度インストールしてください。

#### アンインストール方法

Windows の [ 設定 ] → [ アプリと機能 ] から削除します。

## データを読み出す

| パソコン起動時に本ソフトウェアをインストールした管理者アカウントでログインしてご利用ください。                                                                      |                        |  |  |
|----------------------------------------------------------------------------------------------------|------------------------|--|--|
| ※初回利用時とは異なるアカウントで利用する場合は、初回時に利用したアカウン                                                                                | トからで本ソフトウェアをアンインストールし、 |  |  |
| 利用したいアカウントでパソコンを起動しインストールしてください。                                                                                     |                        |  |  |
|                                                                                                    |                        |  |  |
|                                                                                                    |                        |  |  |
| 対象 USB HDD をパソコンにつなぐ                                                                                                 |                        |  |  |
|                                                                                                    |                        |  |  |
|                                                                                                    |                        |  |  |
| <b>0</b> + $1$                                                                                                    |                        |  |  |
| $\mathbf{Z}  \underbrace{ \mathbf{A} \mathbf{y} \mathbf{y} \mathbf{y} \mathbf{y} \mathbf{y} \mathbf{y} \mathbf{y} y$ |                        |  |  |
| ▲ ※ WSL のバージョンアップの案内が表示された場合は、[はい]をクリックして、                                                                           |                        |  |  |
| バージョンアップしてください。                                                                                                    |                        |  |  |
|                                                                                                    |                        |  |  |
|                                                                                                    |                        |  |  |
|                                                                                                    |                        |  |  |
|                                                                                                    |                        |  |  |
| 3 📸 LAN DISK Backup Reader 2 ver1.0.0 — 🗆 🗙                                                                          |                        |  |  |
| 確認するパックアップHDDの/「關く」をクリックしてくだちい                                                                                       | 対象USB HDDの[開く]を        |  |  |
| 複結の更新                                                                                                    | クリック                   |  |  |
| デバイス名<br>I-O DATA ZHD2-UTX USB Device 間(2)                                                                           |                        |  |  |
|                                                                                                    |                        |  |  |
|                                                                                                    |                        |  |  |
|                                                                                                    |                        |  |  |
|                                                                                                    |                        |  |  |
|                                                                                                    |                        |  |  |
| 利用規約<br>ヘルプ                                                                                                    |                        |  |  |
|                                                                                                    |                        |  |  |
| USB HDD が見つからない場合                                                                                                    |                        |  |  |
| USB HDD が見つからない場合は、[機器の更新]をクリックしてください。それでも見つからない場合は、下記をお試                                                            |                        |  |  |
| しください。                                                                                                    |                        |  |  |
| ・USB HDD を取り外して再度接続し直す                                                                                               |                        |  |  |
| ・接続する USB ポートを変更する                                                                                                   |                        |  |  |
| -                                                                                                    |                        |  |  |

#### ご注意

USB HDDを取り外す場合、必ず事前に対象のUSB HDDの[閉じる]をクリックしてください。閉じずにUSB HDDを外してしまうと、 データを破損するおそれがあります。

#### エクスプローラーが起動し、対象 USB HDD のファイルが表示されます。

[Linux] → [LAN\_DISK\_BR] → [mmt] → [wsl] の下に対象の USB HDD が表示されます。

# エラーメッセージ一覧

| エラーメッセージ                           | 説明・対処                                             |
|------------------------------------|---------------------------------------------------|
| 対象の機器に接続できません。ケーブルの状態や本体の電源など、     | 本ソフトウェア起動時、または更新時には接続されていた機器が、                    |
| 再度確認し更新してみてください。                   | [開く] をクリックした際に見つかりませんでした。USB HDD                  |
|                                    | の接続をご確認ください。                                      |
|                                    |                                                   |
| 本ソフトウェアではサポートされていない形式です。Windows    | LAN DISK 専用フォーマット以外の形式でフォーマットされた                  |
| で接続できる形式です。                        | USB HDD が接続されています。本ソフトウェアでは認識できま                  |
|                                    | せん。                                               |
|                                    |                                                   |
| 本ソフトワェアではサポートされていない形式です。接続できま      | LAN DISK 専用フォーマット以外の形式、かつ Windows ご認              |
|                                    | 識できない形式でノオーマットされた USB HDD か接続されて                  |
|                                    | います。本ソフトワエアおよび Windows では認識できません。                 |
| 対象の機器が操作されているため解除できません。            | 対象の USB HDD の操作中です。しばらく待ってから[閉じる]                 |
|                                    | 操作をおこなってください。                                     |
|                                    |                                                   |
| 環境がうまく構築できていません。再起動や BIOS の仮想化の許   | 何らかの理由で本ソフトウェアを起動できません。再起動してお                     |
| 可、ネットワーク接続等ご確認ください。                | 試しください。また、1 ページの「ご注意」をご覧になりパ                      |
|                                    | ソコンの環境をご確認ください。                                   |
|                                    |                                                   |
| ネットワークに接続できないため、アップデートに失敗しました。<br> | アップデートするにはインターネットに接続している必要があり                     |
|                                    | ます。パソコンのインターネット接続をご確認ください。                        |
| BIOS の仮相化設定が無効になっています。 右効にしてください   | ホンフトウェアを使用するためには、BIOSの仮相化設定が互効                    |
| ご不明な占がございましたら、マニュアルをご覧ください         | 本ノノトノエノを使用するためには、BIOSの仮念に改たが得効                    |
| こうのなべかとといるのため、マニュアルをと見てたとい。        | になりている必要があります。 唯能力法は <u>ラホート QQA</u> をご見<br>ください。 |
|                                    |                                                   |
|                                    | パソコン起動時に本ソフトウェアをインストールした管理者アカ                     |
| ん。元のユーザー利用していただくか、元のユーザーからアンイ      | ウントでログインしてご利用ください。                                |
| ンストールしていただき、利用したいアカウントで再インストー      | ※初回利用時とは異なるアカウントで利用する場合は、初回時に                     |
| ルをお願いいたします。                        | 利用したアカウントからで本ソフトウェアをアンインストール                      |
|                                    | し、利用したいアカウントでパソコンを起動しインストールして                     |
|                                    | ください。                                             |
|                                    |                                                   |
| エラーが発生しました。本ソフトウェアを再インストールしてく      | 本ソフトウェアをアンインストールし、再度インストールしてく                     |
| ださい。                               | ださい。                                              |
| 本ソフトウェアは管理者権限を持つユーザーでログインされた       | 管理者権限のないアカウントからの起動、またはリモートデスク                     |
| PC でご利用ください。                       | トップ経由で起動しています                                     |
|                                    | パソコン起動時に管理者権限のあるアカウントでログインして、                     |
|                                    | 本ソフトウェアを起動してください。                                 |